## RUB

## **CAMPUS SHORTGUIDE** AUTOMATISCHE ANMELDUNG KONFIGURIEREN

FÜR DAS SPEZIALRECHT "PRÜFUNGSADMINISTRATION"

## Hinweise

Inhaber des Spezialrechts "Prüfungsadministration" mit den Teilrechten "Abstrakte Prüfungen verwalten" und "Anmeldungen" können bei abstrakten Prüfungen automatische Anmeldeverfahren konfigurieren und ausgehend von diesen große Gruppen von Studierenden automatisch zu konkreten Prüfungen anmelden. Die anzumeldende Studierendengruppe wird über die Kriterien Fach, Abschluss, Prüfungsordnungsversion und Mindestfachsemester zusammengestellt.

- Wenn Sie in einer abstrakten Pr
  üfung eine automatische Anmeldung erm
  öglichen m
  öchten, aktivieren Sie bitte in der Bearbeitungsseite der abstrakten Pr
  üfung das Kontrollk
  ästchen "Automatische Anmeldung m
  öglich". Generell k
  önnen sich Studierende nach einer automatischen Anmeldung nicht selbst von der konkreten Pr
  üfung abmelden. Wenn Sie dies erm
  öglichen wollen, aktivieren Sie bitte in der Bearbeitungsseite der abstrakten Pr
  üfung das Kontrollk
  ästchen "Abmeldung durch Studierenden m
  öglich". Wie Sie die Bearbeitungsseite einer abstrakten Pr
  üfung öffnen, zeigen wir in Schritt 2.
- Anmeldevoraussetzungen und Wiederholungsregeln werden bei der automatischen Anmeldung berücksichtigt.
- Bei der automatischen Anmeldung wird für alle konkreten Pr
  üfungen, die mit der abstrakten Pr
  üfung verkn
  üpft sind und f
  ür die noch kein Anmeldeverfahren konfiguriert wurde, automatisch ein Standardverfahren angelegt. Die Daten des Standardverfahrens (Anmeldefrist, Abmeldefrist, etc.) werden automatisch generiert und k
  önnen manuell ge
  ändert werden. Bestehende Anmeldeverfahren werden nicht 
  überschrieben.
- Wird ein Standardverfahren automatisch erzeugt, werden An- und Abmeldefrist auf die aktuelle Serverzeit gesetzt. Eine An- oder Abmeldung zu der konkreten Pr
  üfung ist von Seiten der Studierenden daher erst dann m
  öglich, wenn die An- und Abmeldefristen des automatisch erzeugten Standardverfahrens manuell ge
  ändert wurden. Zudem muss bei der verkn
  üpften abstrakten Pr
  üfung die Abmeldung durch die Studierenden erlaubt worden sein.
- Die Anmeldungen sind sofort nach außen sichtbar und müssen nicht explizit bestätigt werden.
- Für jede automatische Anmeldung und jede konkrete Prüfung wird ein Protokoll erzeugt, welches festhält, wie viele Studierende angemeldet wurden und wer aufgrund von Anmeldevoraussetzungen oder Verletzung der Wiederholungsregeln nicht zugelassen wurde.
- Die in Schritt 3 zu konfigurierende Fach-/Abschluss-/Prüfungsordnungsversion-Kombination wird eingeschränkt durch die Auswahl bei "verwaltet von" in der Übersicht der abstrakten Prüfung. Wird die abstrakte Prüfung z.B. von Germanistik, 2-Fach BA, 2004 verwaltet, ist es nicht möglich, eine automatische Anmeldung für Germanistik, 2-Fach MA, 2004 durchzuführen.

| Schritt 1                                                                                                    | SS 2015 💌                                                                        | Anmeldung: Prüfungsadministrator  |                                         |                   |                                                              |   |  |  |  |
|----------------------------------------------------------------------------------------------------|----------------------------------------------------------------------------------|-----------------------------------|-----------------------------------------|-------------------|--------------------------------------------------------------|---|--|--|--|
| Melden Sie sich mit dem<br>Spezialrecht "Prüfungsad-<br>ministration" bei Campus<br>an.<br>Klicken Sie auf den <u>Titel</u><br><u>der abstrakten Prüfung</u> ,<br>mit der die konkreten Prü-<br>fungen verknüpft sind, für<br>die Sie eine automatische<br>Anmeldung konfigurieren<br>möchten. | (j) Sitzungsende in 59:46                                                        | ABSTRAKTE PRÜFUNGEN               |                                         |                   |                                                              |   |  |  |  |
|                                                                                                    | INFORMATION                                                                      | Kennzeichen zur Gruppierung: Alle |                                         |                   |                                                              |   |  |  |  |
|                                                                                                    | <ul> <li>Vorlesungsverzeichnis</li> <li>Einrichtungen</li> </ul>                 | Name der abstrakten Prüfung:      |                                         |                   |                                                              |   |  |  |  |
|                                                                                                    | <ul> <li>Veranstaltungsräume</li> </ul>                                          | Studiengang der Prüf              | fung:                                   | Alle              | T                                                            |   |  |  |  |
|                                                                                                    | ► <u>Suchen</u>                                                                  | Suchen                            |                                         |                   |                                                              |   |  |  |  |
|                                                                                                    | BASISKONFIGURATION                                                               |                                   |                                         |                   |                                                              |   |  |  |  |
|                                                                                                    | Abstrakte Pr üfungen                                                             | Neue abstrakte Prüfung anlegen    |                                         |                   |                                                              |   |  |  |  |
|                                                                                                    | <ul> <li><u>Modultypen</u></li> <li><u>Suche n. Studierenden</u></li> </ul>      | Kennzeichen<br>zur Gruppierung    | <u>Name abstrakte</u><br><u>Prüfung</u> |                   | Studiengang der Prüfung                                      |   |  |  |  |
|                                                                                                    | ANMELDUNGEN                                                                      | Einführung                        | Einführun                               | igsklausuren      | Fach A, Bachelor (zwei Fächer)<br>mit Optionalebereich, 2009 | × |  |  |  |
|                                                                                                    | <ul> <li><u>Automatische Anmeldung</u></li> <li><u>Fristen ändern</u></li> </ul> | Grundlagen                        | Abschluss                               | <u>sklausuren</u> | Fach A, Bachelor (zwei Fächer)<br>mit Optionalebereich, 2009 | × |  |  |  |

| Schritt 2                                                                                                    |                                                                                                    |                                                                                   |                                                                                                    |                                                 |                                                                    |                                                      |  |  |
|----------------------------------------------------------------------------------------------------|----------------------------------------------------------------------------------------------------|-----------------------------------------------------------------------------------|----------------------------------------------------------------------------------------------------|-------------------------------------------------|--------------------------------------------------------------------|------------------------------------------------------|--|--|
| Scrollen Sie in der<br>Übersicht der abstrakten<br>Prüfung zur Rubrik "Auto-<br>matische Anmeldung".<br>Falls die automatische An-<br>meldung oder Abmeldung<br>durch Studierende noch<br>aktiviert werden muss, kli-<br>cken Sie bitte auf den Link<br><u>Ändern</u> , um die Bearbei-<br>tungsseite der abstrakten<br>Prüfung aufzurufen.<br>Klicken Sie auf den Link<br><u>Neue Fach-/Abschluss-/</u><br><u>Prüfungsordnungsversion-<br/>Kombination (minimales<br/>Fachsemester) anlegen</u> . | Automatische Anmeldung möglich:       ja         Abmeldung durch Studierende       ja         möglich:       ja         Ändem       ja         Automatische Anmeldung für Studierende der folgenden Fächer:       keine Fach-/Abschluss-/Prüfungsordnungsversion-Kombinationen (minimales Fachsemester) definiert         Neue Fach-/Abschluss-/Prüfungsordnungsversion-Kombinationen (minimales Fachsemester) anlegen |                                                                                   |                                                                                                    |                                                 |                                                                    |                                                      |  |  |
|                                                                                                    |                                                                                                    |                                                                                   |                                                                                                    |                                                 |                                                                    |                                                      |  |  |
| <ul> <li>Schritt 3</li> <li>1. Wählen Sie die Fach-/<br/>Abschluss-/ Prüfungs-<br/>ordnungsversion-Kombi-<br/>nationen der Studieren-<br/>den aus.</li> <li>2. Stellen Sie das minimale<br/>Fachsemester ein.</li> <li>3. Klicken Sie auf "Spei-<br/>chern".</li> </ul>                                                                                                    | NEUE FACH-/<br>Fach-/Abschlu<br>Prüfungsordni<br>Kombinatione<br>Fachsemester<br>Minimales Fac                                                                                                    | ABSCHLUSS-/ PRÜ<br>ungsversion-<br>n (minimales<br>):<br>thsemester:<br>Abbrechen | TestfachA, Bachelor (Zwei F                                                                           | T MINIMALSEMES                                  | TER ANLEGEN                                                        | ] 1                                                  |  |  |
|                                                                                                    |                                                                                                    |                                                                                   |                                                                                                    |                                                 |                                                                    |                                                      |  |  |
| Am Ziel                                                                                                    | AUTOMATISC                                                                                                    | HE ANMELDUNG                                                                      |                                                                                                    |                                                 |                                                                    |                                                      |  |  |
| Die Rubrik "Automati-<br>sche Anmeldung" in der<br>Übersicht der abstrakten<br>Prüfung wurde ergänzt.<br>Sie können weitere Fach-/<br>Abschluss-/ Prüfungsord-<br>nungsversion-Kombinati-                                                                                                    | Automatische Anmeldung möglich: ja<br>Abmeldung durch Studierende ja<br>möglich:<br><u>Ändern</u><br>Automatische Anmeldung für Studierende der folgenden Fächer:                                                                                                    |                                                                                   |                                                                                                    |                                                 |                                                                    |                                                      |  |  |
| onen für die automatische                                                                                                    | Fach                                                                                                    | Abschluss                                                                         |                                                                                                    | <b>PO-Version</b>                               | min. Fachsemester                                                  |                                                      |  |  |
| Anmeldung anlegen.                                                                                                    | TestfachA                                                                                                    | Bachelor (Zwei Fa                                                                 | ächer) mit Optionalbereich                                                                            | 2009                                            | 1                                                                  | ×                                                    |  |  |
|                                                                                                    | Neue Fach-/A                                                                                                    | bschluss-/Prüfungs                                                                | ordnungsversion-Kombinatior                                                                           | ien (minimales Fa                               | ichsemester) anlegen                                               |                                                      |  |  |
| Möchten Sie für die abstrakte<br>unsere Shortguides zu dieser<br>Für die Durchführung der aut<br>ren".<br>Für weitere Informationen un<br>für Bedienstete unter → www<br>Ihr eCampus-Team                                                                                                    | Prüfung Ann<br>1 Themen.<br>omatischen A<br>d Anleitunger<br>w.rub.de/eca                                                                                                    | neldevorausset<br>Anmeldung bea<br>n zu Campus be<br>mpus/campus                  | zungen oder Wiederhol<br>chten Sie bitte unseren<br>eachten Sie bitte unsere<br>zur Verfügung stehen. | lungsregeln k<br>Shortguide "<br>e Benutzerhilf | onfigurieren, beacht<br>Automatische Anme<br>en, die Ihnen auf uns | en Sie bitte<br>Idung durchfüh-<br>seren Hilfeseiten |  |  |

Erarbeitet vom eCampus-Team Stand: 27.11.2015